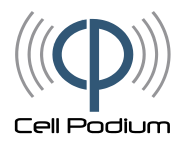

# SensorSim: The Exposure and Sensor Simulator for HAZMAT Field Exercises

Complete your field training exercises with handheld chemical and radiological exposure sensors that interact realistically with mock hazards:

- Learners perfect their hazard detection and classification skills.
- Exposure readings on the handheld sensor update in real-time as learner moves among mock hazards.
- Easy to add to your existing indoor and outdoor exercises.
- Any cell phone or tablet can serve as a handheld sensor, including learner and instructor personal mobile devices (BYOD).
- Easily configurable sensors and hazards, including leaks, spills, downwind plumes, and contaminated bodies of water.
- No limit on the number of trainees, hazards or handheld sensors in a training exercise.
- Instructors can focus on assessment (not dictating exposure levels from the sidelines).
- Instructors see on their mobile device what the learners see on their sensors, and receive post-exercise training reports.
- Developed with the Rutgers Center for Public Health Workforce Development, the Environmental Management Institute at Ivy Tech, the National Institute for Environmental Health Sciences, and the National Institute for Occupational Safety and Health

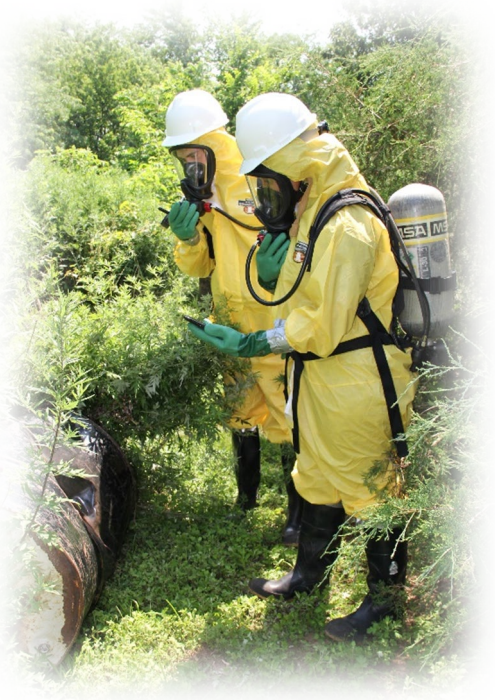

SensorSim consists of a handheld sensor simulator that displays exposure values on a mobile phone, and a hazard simulator that represents a chemical or radiological leak. Cell Podium offers two types of hazard simulators: a Bluetooth beacon placed at the source of the simulated leak, and a virtual hazard positioned in Google Maps. The sensor and hazard are pre-configured by Cell Podium to instructor specifications, and are easily reconfigurable by the instructor to accommodate new field exercises.

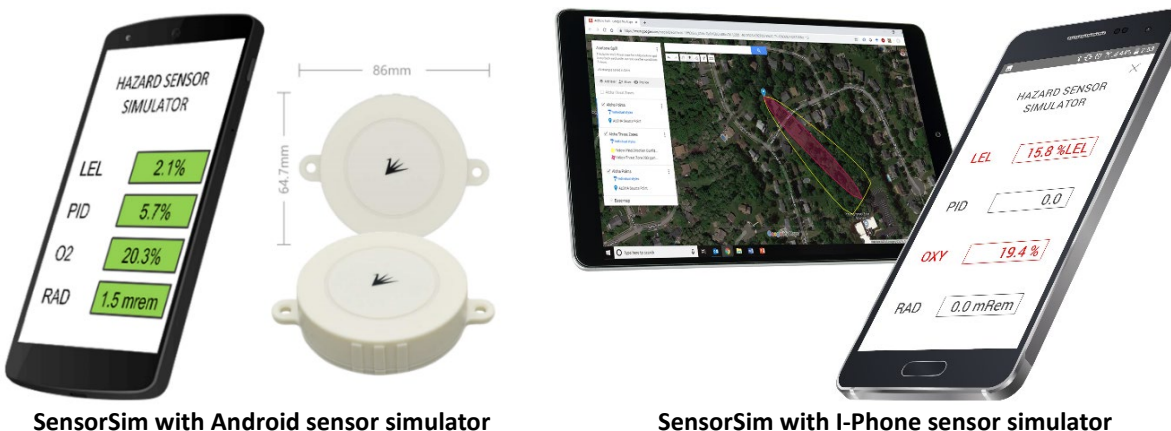

SensorSim with Android sensor simulator and two Bluetooth beacon hazard simulators

SensorSim with I-Phone sensor simulator and GPS-based hazard simulator

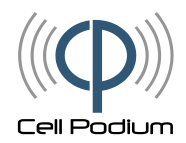

## The SensorSim Learner Experience

### SensorSim is designed to let HAZMAT field exercises begin quickly.

Prior to the exercise, the instructor gives the learners a scenario code that defines the hazards in the exercise and the type of sensor that will be displayed to the learner. The instructor can give the code in the form of an ID number, a URL, or a quick response (QR) code (left image below) – whatever is more convenient for the instructor and learners.

To begin the exercise, the learner simply opens the SensorSim app (free in the Google App Store) and enters the scenario number (center image below), or scans the QR code with a cell phone or directs its browser to the URL. Any of these approaches will immediately make the cell phone behave like a handheld sensor (right image below). No username or password is required (the login button is only for debug and admin functionality), and this process takes only a few seconds. If the learner enters optional team name, SensorSim will generate a report for the instructor labelled with this name.

From this moment forward, the sensor simulator displays exposure readings as if the mock hazards are real, accounting for learner's distance to each hazard, and the nature of each hazard as specified in the scenario by the instructor. The simulator is now an indispensable part of interactive exercises including:

- Detection and classification of chemical and radiological hazards.
- Communications between entry team and site supervisor.
- Delineation of exclusion and safety zones.

To end the simulation, the learner simply closes the web browser or the app.

|                                                                                               | (((Ф))) Cell Podium 📃 Login                                   | (((Ф))) Cell Podium                                                             |
|-----------------------------------------------------------------------------------------------|---------------------------------------------------------------|---------------------------------------------------------------------------------|
| 34                                                                                            | Sensor Simulator                                              | Sensor Simulator                                                                |
| https://cellpodium.com/#/simulation?id=34                                                     | Enter Scenario Number<br>100<br>Enter Team Name<br>(optional) | PID:     102.4       CO:     12.4       H2S:     0.0       LEL:     5.6       . |
| ID number (green), QR Code, and URL<br>(yellow) identifying the same HAZMAT<br>Field Exercise | Launch Screen                                                 | Sensor Simulator with<br>Exercise-Specific<br>Configuration                     |

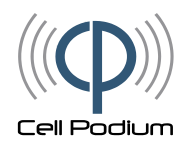

# The SensorSim Instructor Experience

#### SensorSim integrates seamlessly with the lesson plan of the HAZMAT instructor.

As with any teaching tool, the main role of the instructor is to set up the exercise and evaluate leaner performance. With SensorSim, instructors can choose two different ways to set up a mock hazard: placing a Bluetooth beacon at the source of the hazard, and geotagging a virtual hazard positioned in Google Maps. The table below illustrates the differences in these two SensorSim technologies.

|                                                    | SensorSim - Bluetooth                                                                                            | SensorSim - GPS                                                                                                    |
|----------------------------------------------------|----------------------------------------------------------------------------------------------------|----------------------------------------------------------------------------------------------------|
| Types of hazard simulated                          | Any chemical or radiological leak.                                                                               | Any chemical or radiological leak or wide-<br>area contamination.                                                         |
| How to position a mock hazard in SensorSim         | Place one Bluetooth beacon on the mock hazard.                                                                   | Using any web browser and Google Maps,<br>click on the desired location of the leak, or<br>outline the contaminated area. |
| Special Hardware and<br>Software Required          | Free SensorSim app.<br>One miniature Bluetooth beacon per hazard<br>(low cost, waterproof, 5-year battery life). | None (any cell phone browser)                                                                                             |
| How to change the layout of hazards in an exercise | Move the Bluetooth beacons to the new desired locations of hazards.                                              | Change the coordinates of the hazards on Google Maps.                                                                     |
| Configurable hazard chemistry and radiation        | Yes (also easily r                                                                                               | econfigurable)                                                                                                    |
| Configurable handheld sensor display and alarm     | Yes (also easily r                                                                                               | econfigurable)                                                                                                    |
| Assessment data collected<br>for the instructor    | Exposure readings, distance from hazards                                                                         | Exposure readings, distance from hazards, birds-eye view replay of exercise on map                                        |
| Repeating an exercise                              | Confirm each mock hazard has a Bluetooth beacon; reuse the SensorSim scenario ID.                                | Reuse the SensorSim scenario ID.                                                                                          |

### Differences and Similarities Between the Two Types of the SensorSim HAZARD Sensor Simulator

At the heart of SensorSim is the *scenario*: a description of hazards and sensors in an exercise. An instructor with an existing exercise plan need only record the same hazards in the SensorSim scenario. The instructor creates this scenario in the SensorSim Instructor web site in which s/he has a private account (see screen shots below). The web site guides the instructor through this process, which can take place any time before the exercise. The instructor can also create, copy, edit, and store multiple scenarios for different types of exercises. SensorSim assigns each exercise a unique scenario code, which is all learners need to launch the exercise.

| ((q | )))) Cell Podium Home S | itudent 🔻 Teacher 👻 Adi | min <del>-</del> | Hello Cesar 👻                |               |        |
|-----|-------------------------|-------------------------|------------------|------------------------------|---------------|--------|
| Sc  | enarios                 |                         |                  |                              |               |        |
| Ne  | w Scenario              |                         |                  |                              |               |        |
| Id  | Name                    | Organization            | GPS              | Creator                      | Creation Date | Delete |
| 1   | Newark                  | Cell Podium             | -                | peter.schmitt@cellpodium.com | 12/1/22       | Delete |
| 34  | New Brunswick           | Cell Podium             | ~                | peter.schmitt@cellpodium.com | 12/1/22       | Delete |
| 41  | 16 Manor Avenue         | Cell Podium             | -                | peter.schmitt@cellpodium.com | 12/1/22       | Delete |
| 47  | <u>NightstarIndia</u>   | Cell Podium             | ~                | peter.schmitt@cellpodium.com | 12/1/22       | Delete |
| 48  | <u>Default</u>          | Cell Podium             | ~                | peter.schmitt@cellpodium.com | 12/1/22       | Delete |
| 51  | Test Beacon Rotation    | Cell Podium             | ~                | peter.schmitt@cellpodium.com | 12/1/22       | Delete |
| 52  | Test 004 Collision      | Cell Podium             | ~                | peter.schmitt@cellpodium.com | 12/1/22       | Delete |

Example Scenario Page on the SensorSim Instructor Website

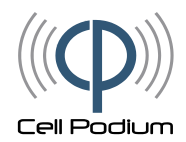

### Creating and Conducting an Exercise with SensorSim - GPS

From the Scenario page of the SensorSim Instructor Website, the instructor starts the creation of a new scenario by clicking on the "New Scenario" button. This launches the Create New Scenario Wizard (right), which asks the instructor for a scenario name and the type of technology s/he will be using in the field exercise (GPS or Bluetooth beacon). The Wizard ensures that the scenario name is not already in use by that instructor.

| Create New Scenario Wizard                                                            |        |
|---------------------------------------------------------------------------------------|--------|
| Scenario Name *                                                                       |        |
| Will you use GPS or Bluetooth based simluators in this scenario<br>Type  GPS O Beacon | o?     |
| Save                                                                                  | Cancel |

The Wizard then opens the Edit Scenario web page, where the instructor enters an optional description of the exercise, the location and shape of a hazard's exposure, and the configuration of sensors (below). The instructor can change any of these parameters at any time; SensorSim automatically updates the version of the scenario whenever a change is saved.

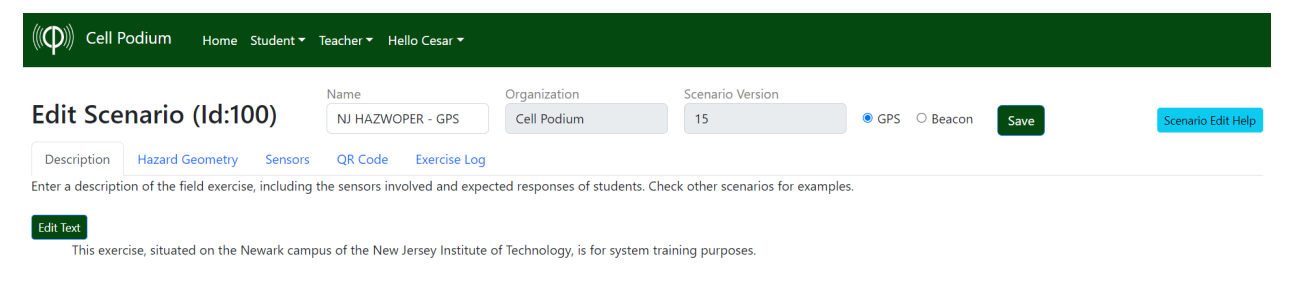

#### **Optional Description of a SensorSim exercise**

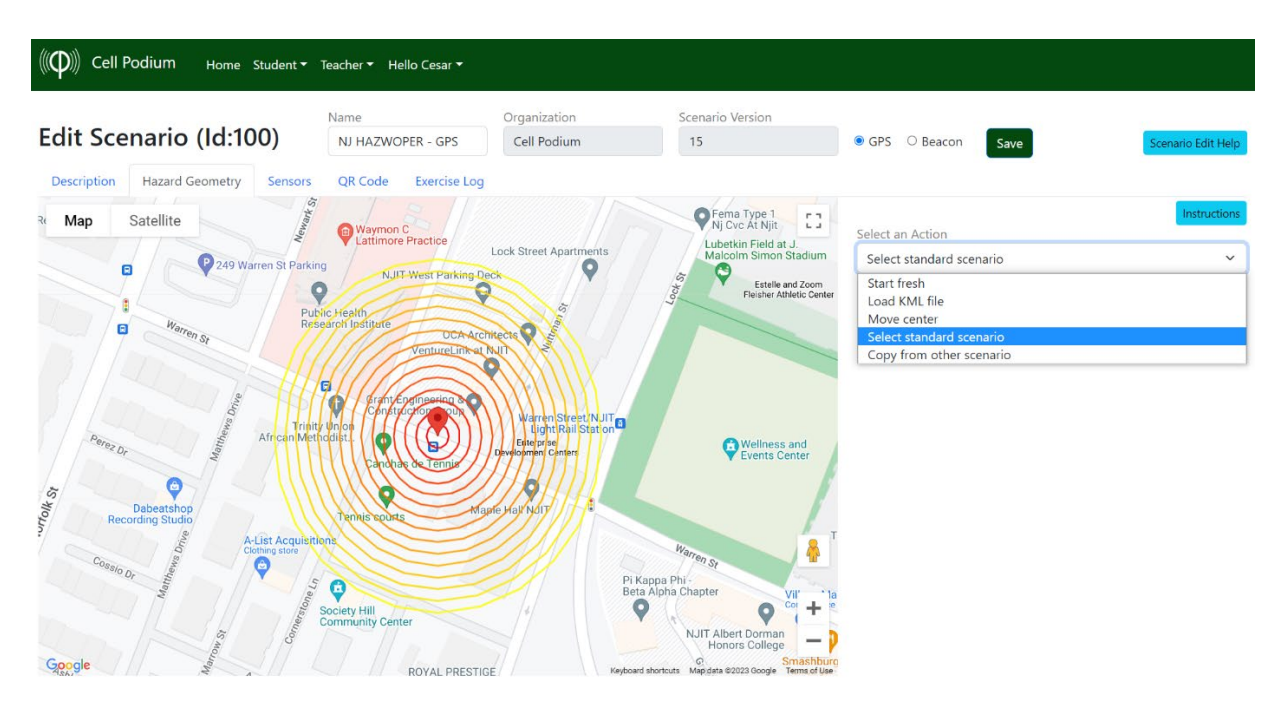

Entering the location and shape of a hazard's exposure. To save time, the instructor can copy an existing exposure shape and location, or import an existing KML file for the location and shape.

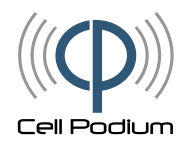

| ((( <b>((</b> )))) Ce                                                                        | ll Podium Home Student <del>-</del>                                                                                                    | Teacher 👻 Hello Cesar 🔨                                                                                                    | •                                            |                                          |                                                                       |
|----------------------------------------------------------------------------------------------|----------------------------------------------------------------------------------------------------|----------------------------------------------------------------------------------------------------|----------------------------------------------|------------------------------------------|-----------------------------------------------------------------------|
| Edit Sc                                                                                      | cenario (Id:100)                                                                                                    | Name<br>NJ HAZWOPER - GPS<br>QR Code Exercise                                                                                                    | Organization<br>Cell Podium                  | Scenario Version<br>11                   | GPS O Beacon Save Scenario Edit He                                    |
| Sensor S                                                                                     | ettings                                                                                                    |                                                                                                    |                                              |                                          | Instruction                                                           |
| In this tab<br>specify the<br>• Seq N<br>• Max V<br>• Thres<br>Convert heig<br>Pick any sens | you can associate the contours in t<br>e following values:<br>lo: determines in which sequence th<br>/alue: determines the sensor value a<br>hold: determines at what exposure<br>ht in scenarion to sensor readings.<br>and then specify its maximum reac | ab "GPS" with sensor to be<br>re sensors are displayed<br>at the innermost circle or co<br>reading an alarm will sound<br>ling at the center of the soc | displayed on the mobile phono<br>ontour<br>d | e. You select from a list of available : | sensors from the right side. For each selected sensor (left side) you |
| Sensor                                                                                       | Seq No I                                                                                                    | Max                                                                                                    | Threshold                                    |                                          | Pick any sensor from the list to include in the scenario              |
| H2S                                                                                          | 10                                                                                                    | 50 ppm                                                                                                    | 0 ppm                                        | Save                                     | Sensor                                                                |
| LEL                                                                                          | 20                                                                                                    | 20 %                                                                                                    | 0 %                                          | Save Remove                              | 02                                                                    |
|                                                                                              |                                                                                                    |                                                                                                    |                                              |                                          |                                                                       |
|                                                                                              |                                                                                                    |                                                                                                    |                                              |                                          | <u>H25</u>                                                            |
|                                                                                              |                                                                                                    |                                                                                                    |                                              |                                          | нсно                                                                  |
|                                                                                              |                                                                                                    |                                                                                                    |                                              |                                          | <u>CO2</u>                                                            |

#### Entering the location and shape of a hazard's exposure

Once the instructor enters the above information into the Edit Scenario page, SensorSim is ready to simulate the exposure levels and handheld sensors of the exercise whenever a learner directs a cell phone to SensorSim. The instructor need only give the learner the QR code or the URL of the exercise, both which are provided by the same Edit Scenario page(right). When the learner directs her/his mobile device to the QR code or URL, the simulation begins as described in the Learner Experience section of this guide.

As the learner moves within the exercise, SensorSim records the learner position and exposure levels in a log file that the instructor can access in the Exercise Log page (below). This page shows all the logs of all the learners using this particular SensorSim scenario. If the learner entered an optional team name at the start of the exercise, the log name consists of that team name, date and time; otherwise, SensorSim names the log name is a random alphanumeric string.

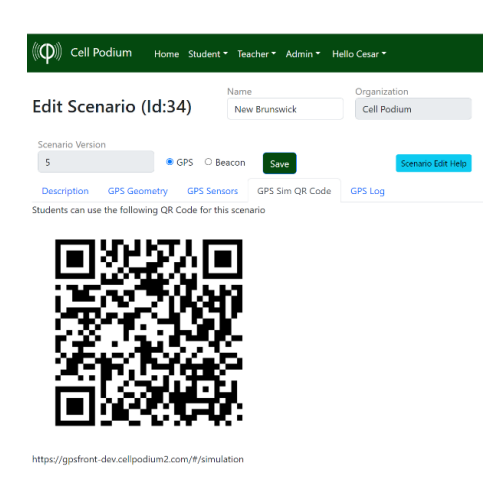

Edit Scenario Page showing scenario ID, URL, and QR code, any of which launch the sensor simulator on a mobile device.

To view the activity recorded from a specific exercise, the instructor simply clicks on the corresponding log file in the Exercise Log page. SensorSim then displays a map of the exercise and the path that the learner walked during the exercise. The instructor can view an animated rendition of the learner's path, whereby the "breadcrumbs" appear in the order the learner walked. Optionally, SensorSim will draw a circle around the learner, indicating the estimated GPS accuracy of the learner's mobile device.

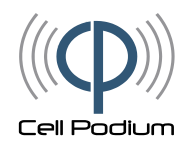

| (((Ф))) Cell Podium                | Home S  | Student 👻 T | eacher 🔻 H       | ello Cesar 🔻 |                             |                  |       |          |      |                    |
|------------------------------------|---------|-------------|------------------|--------------|-----------------------------|------------------|-------|----------|------|--------------------|
| Edit Scenario                      | (Id:10  | 0)          | Name<br>NJ HAZWO | OPER - GPS   | Organization<br>Cell Podium | Scenario Version | • GPS | ○ Beacon | Save | Scenario Edit Help |
| Description Hazard Ge              | eometry | Sensors     | QR Code          | Exercise Log |                             |                  |       |          |      |                    |
| GPS Logs for S                     | Scena   | ario        |                  |              |                             |                  |       |          |      |                    |
| Phone Session $\downarrow\uparrow$ | Count   | First Date  | ↓î Dele          | te           | Interval [ms]               |                  |       |          |      |                    |
| Peter1 2023/01/27:12-20            | 145     | 1/27/23     | Dele             | Show Wa      | 200                         | Show Accuracy    |       |          |      |                    |
| CB1 2023/01/27:16-30               | 154     | 1/27/23     | Dele             | te           |                             |                  |       |          |      |                    |
| 5YACy1                             | 8       | 1/27/23     | Dele             | te           |                             |                  |       |          |      |                    |
| aRijav                             | 240     | 1/27/23     | Dele             | te           |                             |                  |       |          |      |                    |

List of activity logs of learners who participated in exercises using the selected SensorSim scenario.

| ((Ф)) Cell Podium                                                                         | Home S                                                      | itudent 👻 T                                            | 'eacher 🔻                          | Hello Cesar 🔻                                   |                                                                                                    |                        |                                                                                                    |                                                                                                    |
|-------------------------------------------------------------------------------------------|-------------------------------------------------------------|--------------------------------------------------------|------------------------------------|-------------------------------------------------|----------------------------------------------------------------------------------------------------|------------------------|----------------------------------------------------------------------------------------------------|----------------------------------------------------------------------------------------------------|
| Edit Scenario                                                                             | (Id:10                                                      | 0)<br>Sensors                                          | Name<br>NJ HAZI<br>QR Code         | VOPER - GPS<br>Exercise Log                     | Organization<br>Cell Podium                                                                                                    | Scenario Version<br>15 | ● GPS ○ Beacon Save Source                                                                                                    | ario Edit Help                                                                                                    |
| GPS Logs for                                                                              | Scena                                                       | rio                                                    |                                    |                                                 |                                                                                                    |                        |                                                                                                    |                                                                                                    |
| Phone Session 31<br>Peteri 2023/01/27:12-20<br>CB1 2023/01/27:15-20<br>29/2Cy/1<br>aBilgy | Count           145           154           8           240 | First Date<br>1/27/23<br>1/27/23<br>1/27/23<br>1/27/23 | 1 11 4<br>1 2<br>1 2<br>1 2<br>1 2 | elete<br>clette<br>clette<br>elette<br>P. Snett | Interval [ms]<br>20<br>ap Satellite<br>Newstr Fire<br>Prove<br>Prove | Conception Stored      | Verified of the second second | Autor<br>Autor<br>Au |

Activity of learner "Peter1" (above) and GPS accuracy (below)

| ((O)) Cell Podium       | Home S  | Student 🔻 Teache | r ▼ Hello ( | lesar 🔻      |                                    |                                                                                                    |                                             |                                 |
|-------------------------|---------|------------------|-------------|--------------|------------------------------------|----------------------------------------------------------------------------------------------------|---------------------------------------------|---------------------------------|
|                         |         | Nam              | 0           |              | Organization                       | Scenario Version                                                                                                    |                                             |                                 |
| Edit Scenario           | (Id:10  | 0) NJ            | HAZWOPER    | - GPS        | Cell Podium                        | 15                                                                                                    | GPS O Beacon     Save                       | Scenario Edit Help              |
| Description Hazard G    | eometry | Sensors QR       | Code D      | ercise Log   |                                    |                                                                                                    |                                             |                                 |
| GPS Logs for S          | Scena   | rio              |             |              |                                    |                                                                                                    |                                             |                                 |
| Phone Session 4         | Count   | First Date ↓↑    | Delete      | _            | Interval [ms]                      |                                                                                                    |                                             |                                 |
| Peter1 2023/01/27:12-20 | 145     | 1/27/23          | Delete      | Show Wal     | k 200                              | Show Accuracy                                                                                                    | 🐔 University Centre 🍼 🖸                     | NADA Auto C                     |
| CB1 2023/01/27:16-30    | 154     | 1/27/23          | Delete      | Map          | Satellite                          | Norfolk Liquors                                                                                                    | Yaya Tea Newa<br>Butble Fea                 | Central Ave Auto                |
| 5YACV1                  | 8       | 1/27/23          | Delete      |              |                                    | Norfolk Grocery                                                                                                    | Old Essex County Jail                       | Central Ave                     |
| aBjigy.                 | 240     | 1/27/23          | Delete      |              | Newark Fire<br>Department 7 Engine | to the second second se | Nairroi Farri                               | ly Adveto Base Roberti W. Vas   |
|                         |         |                  |             | nt Academy   | D Priory                           | Norton No                                                                                                    | Lubetkin Field                              | aid at J. Sy Campos Denter Sign |
|                         |         |                  |             |              | American                           | No.                                                                                                    |                                             | The Green Clience Ma            |
|                         |         |                  |             | " 51         |                                    | when St Venneerole                                                                                                    |                                             | Fenste C                        |
|                         |         |                  |             | Optimu       | m (Nowark)                         | Parent                                                                                                    |                                             | Harsey Kapfran Hall             |
|                         |         |                  |             | Japanese - S |                                    | Tenn's course                                                                                                    | Hethres and                                 | Tietman-Build                   |
|                         |         |                  |             | Net Net      | v Hope Village                     |                                                                                                    |                                             | Microelectromes Comp            |
|                         |         |                  |             |              | 0                                  | a Society H                                                                                                    | Il ty Center & NJIT Albert Dormer           | Colton"                         |
|                         |         |                  |             | P //         | RBHS                               | Asthly Ln St Academy St                                                                                                    | Honors College                              | Laurel Ha                       |
|                         |         |                  |             | F. Smith Li  | brary<br>Norfolk Parking P         | Wagging Tai's Villa                                                                                                    | Q 34                                        | PONUIT Parking De +             |
|                         |         |                  |             |              | Deck - Deck PT                     | W Market St                                                                                                    | Essex County Vocationa<br>Technical Schools |                                 |
|                         |         |                  |             | Google       | Molk S                             | tience Park High School<br>Ulysses V                                                                                                    | Essex County                                | Wells Fargo ATM Vells Fargo ATM |

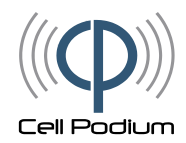

#### Creating and Conducting an Exercise with SensorSim - Bluetooth

Whereas creating a SensorSim GPS exercise involves associating a hazard to a virtual point on a map, creating a SensorSim GPS exercise involves associating a hazard to a physical Bluetooth beacon that the instructor places at the desired location of the (mock) hazard.

*Technical Summary*: A Bluetooth beacon is small battery-powered device that broadcasts a radio signal with a unique ID several times per second. The SensorSim app listens for these signals, identifies the ID of each beacon within range (up to 100 meters), estimates the distance from the mobile device to each beacon, looks up the hazard configuration set by the instructor for that beacon, and then calculates exposure levels at the mobile device as a function of the distance of the device to each beacon and the type of hazard each beacon represents.

The instructor creates a new scenario by first clicking on the "New Scenario" button in the Scenario page of the SensorSim Instructor Website, and selecting "Beacon" as the scenario type. This invokes an Edit Scenario page (below) that looks different from the Edit Scenario page for a GPS-based exercise.

| (中)) Cell Podi                                                                                                    | um Home Studen                                                                                                    | t▼ Teache                                                                                                    | r▼ He                                                                           | ello Cesar 🔻                                                                                                    |                                                                         |                                                                          |                                                    |                                                 |                             |                  |                            |                                                                                |
|----------------------------------------------------------------------------------------------------|----------------------------------------------------------------------------------------------------|----------------------------------------------------------------------------------------------------|---------------------------------------------------------------------------------|----------------------------------------------------------------------------------------------------|-------------------------------------------------------------------------|--------------------------------------------------------------------------|----------------------------------------------------|-------------------------------------------------|-----------------------------|------------------|----------------------------|--------------------------------------------------------------------------------|
| dit Scena                                                                                                    | nio (Id:102)                                                                                                    | Name<br>NJ H                                                                                                    | HAZWC                                                                           | PER - Blueto                                                                                                    | C C                                                                     | anization<br>ell Podium                                                  |                                                    | Scenario Ver<br>1                               | sion                        | ○ GPS            | • Beacon                   | Save                                                                           |
| Description Se                                                                                                    | ensors Exercise Log                                                                                                    |                                                                                                    |                                                                                 |                                                                                                    |                                                                         |                                                                          |                                                    |                                                 |                             |                  |                            |                                                                                |
| eacon Sen                                                                                                    | sor Configura                                                                                                    | tion                                                                                                    |                                                                                 |                                                                                                    |                                                                         |                                                                          |                                                    |                                                 |                             | Beacon Config    | guration Help              | Scenario Edit He                                                               |
| Instructions<br>In this page you of<br>define the display<br>• Alarm Thresh<br>• Max Value: Tr<br>add up to a h<br>• Min Distance<br>• Max Distance<br>Once all sensors<br>You can find the r | an associate a beacon wi<br>ron the mobile (see grap<br>iold: The value of the sen<br>ne maximum value that t<br>higher value displayed.<br>The distance below whi<br>The distance beyond wi<br>are configured, you sho<br>nobile app in the google | th a sensor.<br>h on the rigi<br>sor from wh<br>he sensor wi<br>ch the maxir<br>ch the maxir<br>ch the maxir<br>thich the valu<br>bid test the<br>play store u | For eacht).<br>ich the<br>Il show<br>num va<br>ie is set<br>e config<br>nder "c | th sensor you<br>alarm will fin<br>for this spill.<br>lue will be si<br>to zero.<br>guration usi<br>ellpodium" ( | u specify t<br>e<br>Note: Se<br>mulated<br><b>ng you m</b><br>right now | he parameters<br>veral beacons<br><b>robile phone</b> (<br>select "new") | that<br>can                                        | Alarm Thresh                                    | old Min Dist                | ance<br>Distance |                            | Max Distance                                                                   |
| dit Beacon Sense                                                                                                    | or Configurations                                                                                                    | List of Se                                                                                                    | nsor / I                                                                        | Beacon Conf                                                                                                    | figuration                                                              | ı                                                                        |                                                    |                                                 |                             |                  | Student                    | View on Mobil                                                                  |
| Beacon                                                                                                    | Sensor 🗸                                                                                                    | •                                                                                                    | Edit                                                                            | Sequence                                                                                                    | Sensor                                                                  | Min-Max                                                                  | Max                                                |                                                 |                             |                  | Values ar                  | e examples only                                                                |
| Min Distance                                                                                                    | Max Distance                                                                                                    | FB220                                                                                                    |                                                                                 |                                                                                                    |                                                                         | Distance                                                                 | Value                                              | Threshold                                       | Remove                      |                  | Sensor                     | Simulator                                                                      |
| feet]                                                                                                    | [feet]                                                                                                    | TDEEO                                                                                                    | Ø                                                                               | 20                                                                                                    | со                                                                      | 10 - 100                                                                 | <b>Value</b><br>200                                | Threshold                                       | Remove                      |                  | Sensor<br>CO               | Simulator                                                                      |
| [feet]<br>1                                                                                                    | [feet]                                                                                                    | TELO                                                                                                    | Ø                                                                               | 20                                                                                                    | СО                                                                      | 10 - 100                                                                 | 200                                                | Threshold                                       | Remove                      |                  | Sensor<br>CO<br>LEL        | Simulator                                                                      |
| [feet]<br>1<br>Max Value                                                                                                    | [feet]<br>100<br>Threshold                                                                                                    | •••                                                                                                    | Ø Edit                                                                          | 20<br>Sequence                                                                                                   | CO                                                                      | 10 - 100<br>Min-Max<br>Distance                                          | Value<br>200<br>Max<br>Value                       | Threshold<br>100<br>Threshold                   | Remove                      |                  | Sensor<br>CO<br>LEL<br>H2S | Simulator           20         p           20         %           20         p |
| [feet]<br>1<br>Max Value<br>100                                                                                                    | [feet]<br>100<br>Threshold<br>100                                                                                                    | FB224                                                                                                    | Ø<br>Edit                                                                       | 20<br>Sequence                                                                                                   | CO<br>Sensor                                                            | 10 - 100<br>Min-Max<br>Distance                                          | Value<br>200<br>Max<br>Value                       | Threshold<br>100<br>Threshold                   | Remove<br>Remove            |                  | Sensor<br>CO<br>LEL<br>H2S | Simulator           20         p           20         %           20         p |
| [feet]<br>1<br>Max Value<br>100<br>Add                                                                                                    | [feet]<br>100<br>Threshold<br>100                                                                                                    | FB224                                                                                                    | Edit                                                                            | 20<br>Sequence<br>30                                                                                             | CO<br>Sensor<br>LEL                                                     | 10 - 100<br>Min-Max<br>Distance<br>10 - 100                              | Value<br>200<br>Max<br>Value<br>20                 | Threshold<br>100<br>Threshold<br>5              | Remove<br>Remove            |                  | Sensor<br>CO<br>LEL<br>H2S | Simulator           20         p           20         %           20         p |
| [feet]<br>1<br>Max Value<br>100<br>Add                                                                                                    | [feet]<br>100<br>Threshold<br>100                                                                                                    | FB224                                                                                                    | <ul> <li>✓</li> <li>✓</li> <li>✓</li> <li>✓</li> <li>✓</li> <li>✓</li> </ul>    | 20<br>Sequence<br>30<br>Sequence                                                                                 | CO<br>Sensor<br>LEL<br>Sensor                                           | Min-Max<br>Distance<br>10 - 100<br>Min-Max<br>Distance                   | Value<br>200<br>Max<br>Value<br>20<br>Max<br>Value | Threshold<br>100<br>Threshold<br>5<br>Threshold | Remove Remove Remove Remove |                  | Sensor<br>CO<br>LEL<br>H2S | Simulator           20         p           20         %           20         p |

Beacon-Sensor Configuration Page within the Edit Scenario Page

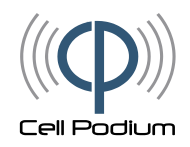

The "Edit Beacon Sensor Configurations" pane list all the beacons available to the instructor. To add a beacon to an exercise, the instructor simply selects one from the Beacon drop-down list, and associates with it a hazard profile consisting of the sensor affected by the beacon (CO, CO2, O2, H2S, LEL, or CHCO), the maximum reading of the sensor when located at an instructor-defined distance close to the beacon (in meters), and the distance from the beacon at which the reading is zero.

All the beacons configured for a scenario are listed on the right of the pane under "List of Sensor / Beacon Configurations." The sequence number dictates the order in which the chemical and radiological sensors are displayed on the SensorSim app display (sensors with lower sequence number appear closer to the top of the screen). This way, the instructor configures the simulated handheld sensor display.

The instructor can create many different scenarios, each one configuring the same beacons differently. When the instructor conducts an exercise, s/he gives the learners the ID of the scenario. The learners launch the SensorSim app and enter the scenario ID, upon which the app automatically downloads from the SensorSim server the beacon configuration specified by the instructor for that scenario, and begins displaying exposure readings. The app is available for free at https://play.google.com/store/apps/details?id=com.sensorsimulator.sensorsimulator.

After an exercise, the instructor can look at the learner activity logs that SensorSim stored under the Exercise Log tab in the corresponding Scenario web page. The log includes a plot of distance between the learner and the hazard as a function of time (below)

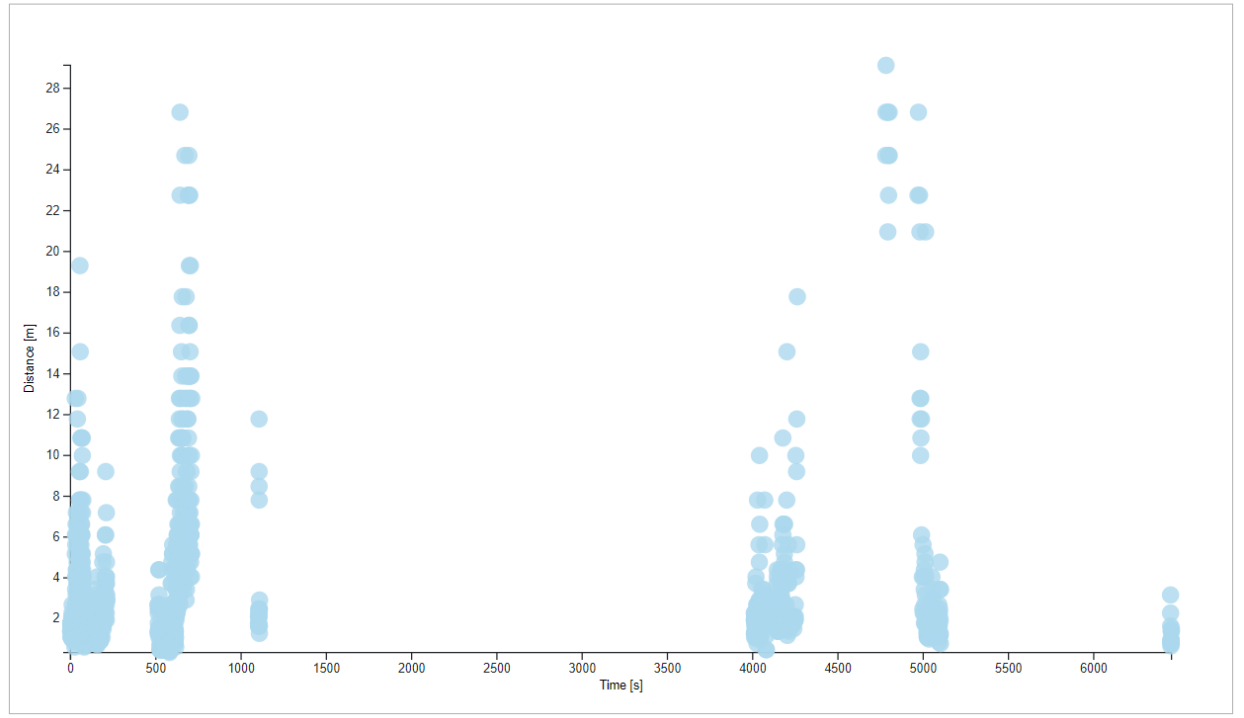

**Distance versus Time**